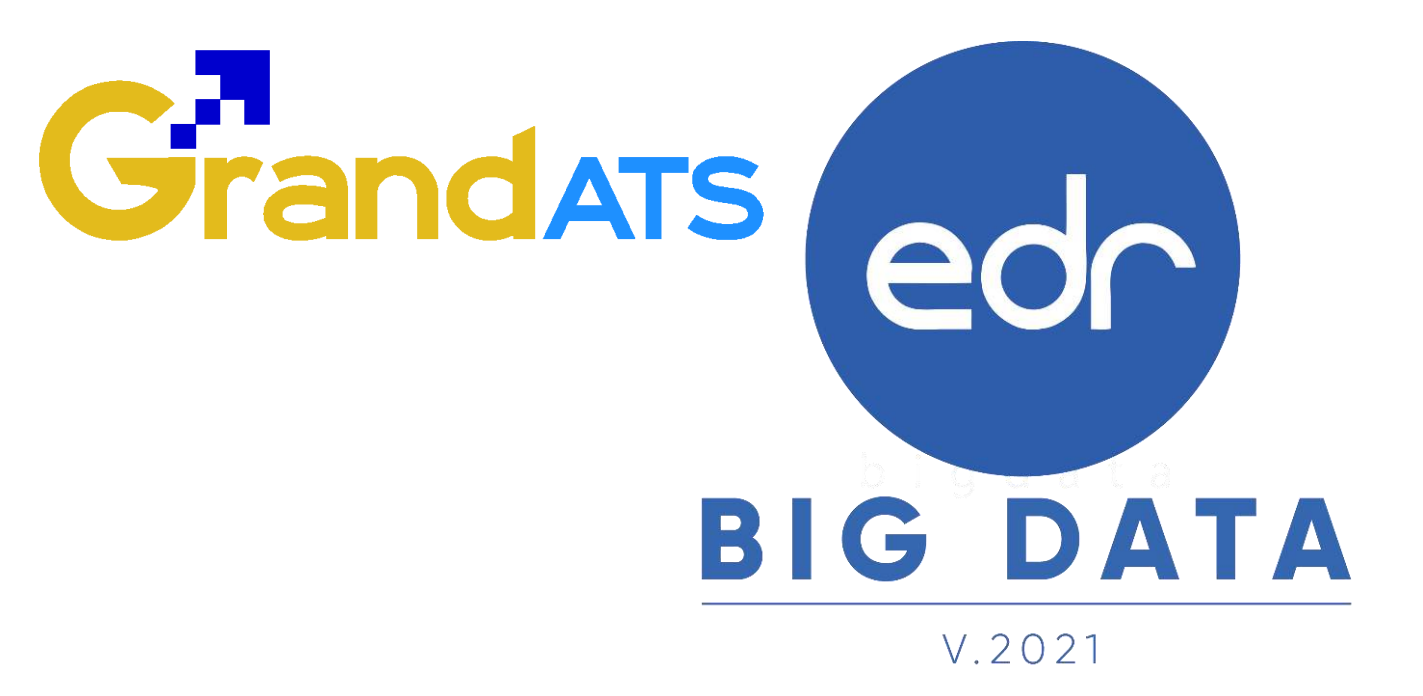

# ขั้นตอนการปฏิบัติงาน WI : Work Instruction ขั้นตอน การใช้งานระบบ EDR สำหรับครูผู้สอน ครูที่ ปรึกษา (ช่วงเปิดภาคเรียน) / ฝ่ายวิชาการ

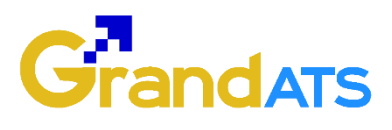

## สารบัญ

| เรื่อง   |                                                                    | หน้าที่ |
|----------|--------------------------------------------------------------------|---------|
| ภาพร     | วมการใช้งานระบบ EDR สำหรับครูผู้สอน (ช่วงเปิดภาคเรียน)             | 3       |
| - গ      | ;<br>นตอน การตรวจสอบตารางสอน                                       | 4       |
| - গ      | ั้นตอน การตรวจสอบรายชื่อนักศึกษาในกลุ่มที่สอน                      | 5       |
| - গ      | ั้นตอน การเช็คชื่อเข้าเรียนรายวิชา                                 | 6       |
| - N      | ,<br>ั้นตอน อัพโหลดไฟล์โครงการสอน / แผนการจัดการเรียนรู้ /         | 7       |
| ປັ       | ันทึกหลังการสอน                                                    |         |
| 0000     |                                                                    | 10      |
| \$1.1M2. | ามการเชงานระบบ EDK สาทรบครูผู้สอน ครูทบรกษา (ชวงเบตภาคเรยน)        | 10      |
| - ขั้    | ั้นตอน การตรวจสอบกลุ่มในที่ปรึกษาและรายชื่อนักศึกษาในความดูแล      | 11      |
| - ขั้    | ั้นตอน การเซ็คชื่อหน้าเสาธง                                        | 12      |
| -        | ั้นตอน การเซ็คชื่อโฮมรูม                                           | 13      |
| - গ      | ั้นตอน การบันทึกโฮมรูม                                             | 15      |
| - গ      | ั้นตอน การปรับปรุงข้อมูลการติดต่อของนักเรียน นักศึกษา และผู้ปกครอง | 18      |
| – ဈိ     | ั้นตอน การพิมพ์รายงานรายชื่อนักศึกษาและผู้ปกครองที่เข้าใช้งาน      | 19      |
| Ա        | อพพลิเคชั่น EDR Plus                                               |         |

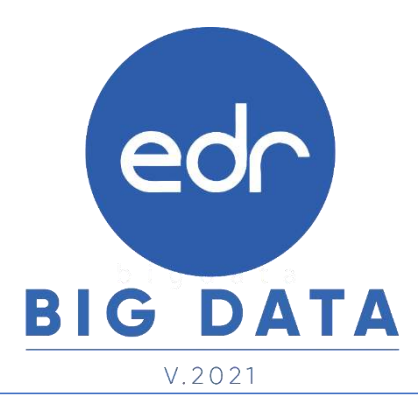

Version : WI\_TEA\_User\_checkData\_20211105\_Rev.01

2021 © EDR BY <u>บริษัท แกรนด์ เอทีเอส จำกัด</u>

edr

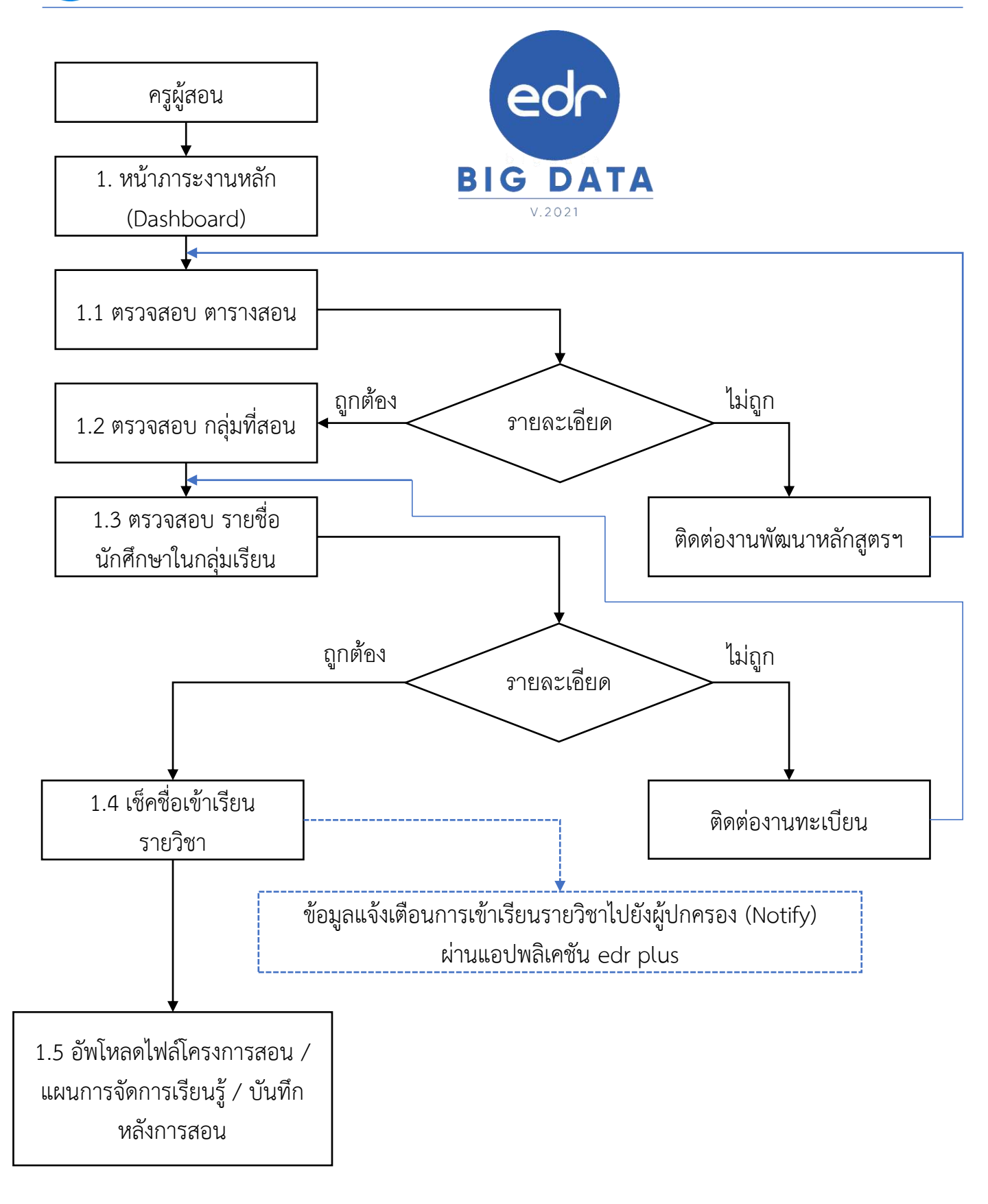

Version : WI\_TEA\_User\_checkData\_20211105\_Rev.01 **2021** © EDR BY บริษัท แกรนด์ เอทีเอส จำกัด

ขั้นตอน การตรวจสอบตารางสอน

edr

 Log in เข้าสู่ระบบ EDR ในหน้าหลัก หรือ หน้าDashboard จากนั้น ไปที่ฟังก์ชัน ตรวจสอบ ตารางสอน หรือ ไปที่แถบ ตารางสอน

| Middle State State     Middle State     Middle State                                                                                                    | idionalite:<br>1916aau |
|----------------------------------------------------------------------------------------------------|------------------------|
| Annual State     Section State     Section State       State     Section State     Section State       State     Section State     Section State       State     Section State     Section State       State     Section State     Section State       State     Section State     Section State       State     Section State     Section State       State     Section State     Section State       State     Section State     Section State                                                                                                    | 1110884                |
| Annual Sector         Apple Sector         Apple Sector                                                                                                    | nnaaau                 |
| enness deur verfal sole harbeid das <b>Bilder földe sole das Bilder földe sole das Bi</b> lder földe sole das Bilder földe sole das Bilder földe |                        |
| mental/Adaption                                                                                                    | directions.            |
|                                                                                                    |                        |
| R served                                                                                                    | darheine               |
| rain Milde Arthr                                                                                                    |                        |
| an and an and an and an an an an an an an an an an an an an                                                                                                    |                        |

- 2. ระบบจะแสดงตารางสอน จากนั้นให้ครูผู้สอนตรวจสอบ
- ในส่วนที่ 1 ข้อมูลรหัสวิชา และชื่อวิชา
- ในส่วนที่ 2 ข้อมูลกลุ่มที่สอน และจำนวนนักศึกษาในกลุ่มนั้น
- ในส่วนที่ 3 ข้อมูลห้องเรียน หากนักศึกษาในกลุ่มเป็นกลุ่มฝึกงานห้องเรียนจะเป็น Factory

|       | -                                                     | -                                                                               | -                                                   | mine                                     | -        |                                       | -                                                                                                    | -                                                                                                    | -                                                 | 1110-1020                                      |                                     | 824 |
|-------|-------------------------------------------------------|---------------------------------------------------------------------------------|-----------------------------------------------------|------------------------------------------|----------|---------------------------------------|----------------------------------------------------------------------------------------------------|----------------------------------------------------------------------------------------------------|---------------------------------------------------|------------------------------------------------|-------------------------------------|-----|
| mie   | Bald spinking                                         | enderseleft og startete<br>spendet og startetetetetetetetetetetetetetetetetetet | anter interes                                       | doord-ast<br>training and and an         |          |                                       |                                                                                                    | 20010                                                                                                    | dough w                                           |                                                |                                     |     |
| ()=11 | - Hills - Hilling Course<br>Backley<br>A              | a pendijiti<br>a                                                                | פראביגלופרא 201-01<br>סודי, 2010 ראי דים א<br>44    | ratafiad san di<br>Matair na Silant<br>N | ita<br>K | anti-timedor<br>anti-timedor          | e doras la Baderri fa<br>A valor na godiji vij<br>di                                                                                                    | 10001-11012 Fairs<br>attactions<br>arriv                                                                                                    | patient 20000                                     | 1-1208 ar tar of lense<br>vite<br>vite 3/5 #8. | nefusernaeriae<br>me<br>(wten#j(14) | for |
| -     | 2000 - Citheren dooren<br>Antor en Gedord dest<br>gab | Automatical proving<br>the delite position<br>1171                              | 2000 1010 con dan<br>2000 1010 con dan<br>2000 1140 | andersandeled<br>Sectors                 |          | And the land                          | erina territaria de se<br>en<br>atoria en atoria en<br>at                                                                                                    |                                                                                                    |                                                   | ACTIVITY OF                                    | HELEN I                             |     |
|       | ann shiririne<br>ann a                                | fannsk fan Remerskin<br>1 stoletjin<br>1                                        | THEFT IS ADDRESS                                    | citratelihainth<br>Patrational<br>P      |          | atomi din makan<br>din pri wa soskita | withour Lidhum of the sector of the sector o | JUST CHARACTER<br>SALES IN SUPPORT                                                                                                    | ntarálasastalta<br>nti<br>u pagyar ar isindi<br>U |                                                |                                     |     |
| -     | 2002 - Olivery-Groups<br>An Intel Stelling            | Beernedbedberserne<br>Wichtige Bederfi<br>H                                     | 2000 role-reduce<br>2002 0 se cavita re             | elisəsləfismetik<br>2020-yı indizis<br>Q |          | anter a stoley                        | viliandens<br>en Urm Viederin<br>47                                                                                                    | A CONTRACTOR OF THE PARTY OF THE PARTY OF TH | rficealt ar<br>2003 dec 200                       |                                                |                                     |     |
|       |                                                       |                                                                                 |                                                     |                                          |          |                                       |                                                                                                    |                                                                                                    |                                                   |                                                |                                     |     |
| 44    |                                                       |                                                                                 |                                                     |                                          | -        |                                       |                                                                                                    |                                                                                                    |                                                   | 11                                             |                                     |     |

\*\*\* หมายเหตุ :

- 1. หากห้องเรียนเป็น Factory ครูผู้สอนไม่ต้องเช็คชื่อเข้าเรียนรายวิชานั้นๆ
- กรณีที่ข้อมูลในตารางไม่ถูกต้องครูผู้สอนสามารถแจ้งไปยังงานพัฒนาหลักสูตรเพื่อแก้ไขข้อมูล
- 3. ในกรณีที่จำนวนนักศึกษาเป็น N/A เนื่องจากทางงานทะเบียนยังไม่ได้ทำการลงทะเบียนให้กับนักศึกษา

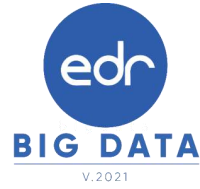

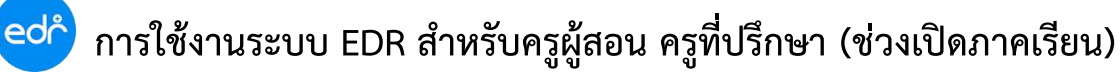

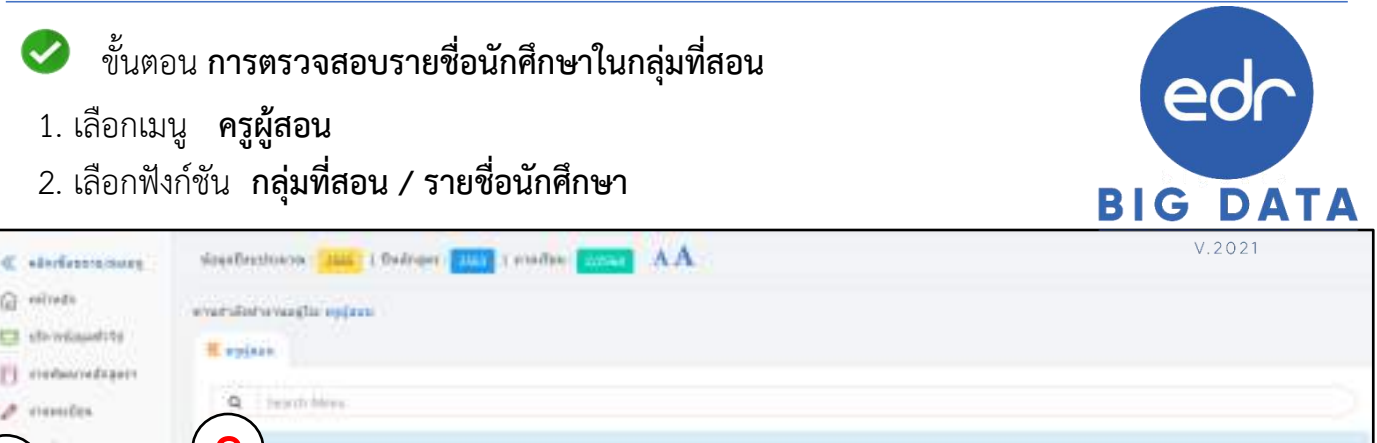

| 1  | )            | ¥                            |                                       |                              |                      |
|----|--------------|------------------------------|---------------------------------------|------------------------------|----------------------|
|    |              | 25 กลุ่มที่สอน/รายชอนิกศักษา | 🗋 สำหรัดสรามีสะหม่ายให้เหม่าที่สะหมาย | III dieferioferenticknowite  | 💷 uaraan saaa (darib |
| u_ | ahimm        | 🔹 ประกิจสะมหรือหิอื่อ        | ช ส่งหลราบใบหยังการโดยลุนต์ไขคลาา     |                              |                      |
| 8  | Nigotow)     |                              |                                       |                              |                      |
| 8  | C energence  | Besternfernfungstofendern.   |                                       | 🕑 ettilaan mihadraephilisses |                      |
| 2  | - areasation |                              |                                       |                              |                      |

#### 3. เลือกกลุ่มที่ต้องการตรวจสอบรายชื่อนักศึกษา

| and the second second |                                             |               |            |           |                    |                         |    |                                   |   |
|-----------------------|---------------------------------------------|---------------|------------|-----------|--------------------|-------------------------|----|-----------------------------------|---|
| in a second second    |                                             |               |            |           |                    |                         |    |                                   |   |
| in have stated by     | agtar militadalar Tahawarana                | mether 2/2564 |            |           |                    |                         |    |                                   |   |
| stenasitai            | ferenten                                    | ngofiaate     | Quinters   | witherdau | detentos           | epdace.                 | *  |                                   |   |
|                       | a                                           | Q             | ( <u>a</u> | Q         | Q                  |                         |    | ۹                                 |   |
| 642011108             | รโลย. 1/3 ของหน้าสุดอิตสาหหรูกอย<br>ได้หลัง | - 1           | 1942       | 3000-2002 | Asomerizationity 2 | streat (Das) field      | 20 | O tatalizanas n<br>Ren            |   |
| 642010503             | THE 1/2 RESIDENTION                         | - G           | 1962       | 2000-1202 | atte distantie ga  | urorrobuerhei d<br>aite | 16 | <mark>O</mark> Information<br>den | 1 |
| 642910405             | constraint television products              | - 3           | 2542       | 2000-1202 | ลาษามีพระหหัด-พุษ  | unarchended if          | 12 | O tabatawan m<br>dina             |   |

#### 4. ระบบจะแสดงรายละเอียดในกลุ่มที่เลือก ครูผู้สอนสามารถตรวจสอบรายชื่อนักศึกษาในกลุ่มได้

| Presentation Broaches (Dirabitition) |                                                                                                    |                                                                                                    |                     |                      |          |
|--------------------------------------|----------------------------------------------------------------------------------------------------|----------------------------------------------------------------------------------------------------|---------------------|----------------------|----------|
| andre                                | 2094                                                                                                    | 4                                                                                                    | 0                   |                      |          |
| standality                           | 100300-0                                                                                                    |                                                                                                    | -                   | algeoretic terretice |          |
| Oracles,                             | distance president and a second state of the second state of the s | Address manual                                                                                                    | an talk opti-       |                      | anaba    |
| ispellate or                         | Non-memory and a second reserves and a second                                                                                                    | - Witching Street                                                                                                    | www.antorination    | in which             | bendre.  |
| opplanet Conservation                | 2000 U.S. emissionly/for sumblelingstone (A2002 warriter for batt)                                                                                                    | 342/07/2020                                                                                                    | and the delates     |                      | analas   |
| w.u.w.                               | 44 F                                                                                                    | WALLAND DOOR                                                                                                    | with married Darlie | incasta:             | beniles. |
| trained after seconds 24 for month   | 278                                                                                                    | 11200-0007                                                                                                    | and sheet recent    | month.               | sente.   |
|                                      |                                                                                                    | 042002 0000                                                                                                    | the rest work's     | Wands.               | een.las  |
| the older                            | damaala ahaa ahaana ahaana aha | Advertision                                                                                                    | sa terterardal      | we what              | sentes   |
|                                      |                                                                                                    | 01070070070                                                                                                    | AB 1 FIGH AND ADD   | increase.            | paulas.  |
| A TAK RECEIPT                        |                                                                                                    | This way when you we                                                                                                    | A.A. 107 (1997) [1] | ACTOR.               | andle    |
|                                      |                                                                                                    | +44040 tot 17                                                                                                    | an update lanced    | ind and all          | analas   |
|                                      |                                                                                                    | 121001001                                                                                                    | AA Margometer       | menter.              | 4ender   |
| ByDonavischen                        | *                                                                                                    | ALCORED IN CALCULATION OF CALCULATION OF CALCULATIO | whether hereit      | increase.            | anda     |
| Betterster ted traff.                | *                                                                                                    | 100346-0002                                                                                                    | wa enverse          | ACTON.               | ambe     |
|                                      | and the second second s |                                                                                                    |                     | And a designed to    | -        |
|                                      | and the second second se                                                                                                    |                                                                                                    |                     |                      | _        |
|                                      |                                                                                                    |                                                                                                    |                     | 1941                 |          |

\*\*\* หมายเหตุ :

1. หากรายชื่อนักศึกษาในกลุ่มที่สอนไม่ถูกต้อง ครูผู้สอนสามารถติดต่อทางงานทะเบียนเพื่อแก้ไขข้อมูล

Version : WI\_TEA\_User\_checkData\_20211105\_Rev.01 **2021** © EDR BY บริษัท แกรนด์ เอทีเอส จำกัด

entitre

ี้ขั้นตอน **การเช็คชื่อเข้าเรียนรายวิชา** 

edř

- 1. ในหน้าหลัก หรือ หน้าDashboard \*\*ระบบจะแสดงสถานะการเช็คชื่อเข้าเรียนรายวิชาให้ครูผู้สอน\*\*
- 2. เลือกกลุ่มที่ ระบบแสดงสถานะว่า ยังไม่ได้เช็คชื่อ

|                                    | derented Suprick rep                                                  | Nii 100 2564 -                              |                                  |                       |                                                         |                               |           | BIG DA                       |
|------------------------------------|-----------------------------------------------------------------------|---------------------------------------------|----------------------------------|-----------------------|---------------------------------------------------------|-------------------------------|-----------|------------------------------|
| n cietar                           | Panuararitummet                                                       | undin                                       |                                  |                       |                                                         |                               | a comm    |                              |
|                                    | ahormeriker or rivae                                                  | cted Meethermone                            | time la la 18                    |                       |                                                         |                               | Aente     | maximulgitiensyltetions      |
| ofersation.                        | - spiden                                                              | an Albertado                                | splatestea                       | -di                   | Lectores                                                | sinkings durings              |           | annantirentata -             |
| CONDITION OF                       | moto liquice rotace.                                                  | Barried Sain                                |                                  | O Tablica de Facil    | areared areas and                                       | Q failwentern                 | 1         | assessment podissonsit       |
| 622000184                          | tests restry and                                                      | Austini Saas                                |                                  | 1 Gambie              | N'NING THINK T                                          | O tellterna/lexps             | 4         | Seman - a finis late on Same |
| เม็คนื่อ                           | เข้าเรียนรายวิชา                                                      |                                             |                                  |                       |                                                         |                               | minned    | a Bard Ard a Barrera         |
| ) เปิดข้อ<br>รถรงคว<br>คาษ<br>ศิกษ | เข้าเรียนรายวิชา<br>เชิดซึ่งเช่าเรียงรา<br>ราชาวิชา<br>เรียน ชื่อวิช  | าวิหา" ค่อ เหม                              | internation of t                 | ໃນແຫ່ດະວັນແຫ່         | เล่น<br>ชื่อกะรุมที่สอง                                 |                               | néu       | สถานอารเชิดชื่อ              |
| (มีคนีอ<br>ของวดา "<br>คาย<br>ด้อน | เข้าเรียนรายวิชา<br>เชิดซึ่งเข้าจังเรา<br>เรียน ซึ่งใช<br>20000- ศาษา | ยวิชาา" คือ เหล<br>าเรียน<br>อังกรุษาหรือมต | ามารถอายุการ 1<br>รามารถองเพื่อง | 1000 dia= 1000 di<br> | เริ่ม<br>ชื่อกรุงเพิ่งอง<br>ปรช.3/1 ของไปโรว<br>(ปรช.3) | ร้ารระบสมองกอเรียตัวและใสโอร์ | neju<br>1 | สถานอาระชังชื่อ              |

3. เมื่อเข้ามาแล้ว ครูผู้สอนก็จะสามารถเช็คชื่อให้กับนักศึกษาในรายวิชานั้นๆได้

|                                                                           | side la material de la constante                                                                                            | Baue      | ytethin                                | fame                              | Protes which date of    | Confident income | 3000 dates and a second second second second second second second second second second second second second se |
|---------------------------------------------------------------------------|----------------------------------------------------------------------------------------------------|-----------|----------------------------------------|-----------------------------------|-------------------------|------------------|----------------------------------------------------------------------------------------------------|
| turi :                                                                    | Tunjari S mujeferrana 2564                                                                                                  |           | 1. 62269814063<br>chides Janades       | anadrofferen katollo<br>(6.1)     | sentrant 12 m           |                  | 10                                                                                                    |
| exeños<br>nétheniou :<br>datarelau ;                                      | 1.2<br>2500-125<br>11-14-125-125-125-125-125-125<br>2019-15                                                                 | คลิกเลือก | <mark>าคาบเรียน ที่นักศ</mark> ี       | กษาเข้าเรียน                      | endered 112 via         | <u> </u>         | N                                                                                                    |
| ห-เป็น<br>จำนวย<br>สถตักษา                                                | 0.2.7<br>El ma                                                                                                    |           | a. szteremenete<br>ofrafins 1 ernefilm | wood mailigen activation<br>(s.1) | valuat 12 vi            |                  | 3 🕷                                                                                                    |
| C energia e                                                               | venile da anticipada da anticipada                                                                                          |           | คลิกเลือกเหต                           | ขุผลการไม่เข้าเรียน เช่น          | เ ขาดเรียน ลาป่วย ลากิจ |                  | 8                                                                                                    |
| แล้งห<br>เหลี่ ชายเป็ด<br>เหลี่ ชายเป็ด<br>สรรมได้เร็บได<br>เหลี่ ระปัญด์ | สารสาร ได้เน็บการใจอารีการ<br>การการ ได้เนิด รายเป็นเราะ<br>มะจำไมเปิ้งที่สารที่มีการกา<br>มะจำไมเปิ้งที่สารการการการการไม่ |           | e, azzesstados<br>ofrates 2 eraños     | mischlasische Warschle<br>(N-1)   | minut 🚺 🤉 da            | ()e)             | 8                                                                                                    |
| al-Ari<br>Kebeska o<br>Korska so<br>Kebesaas                              | ranfrides<br>ner wites<br>fo ord to arithm                                                                                  |           | e, ezzbedhaore<br>odrifes z oraños     | weetreen savere<br>gis te         | endraat 🚺 🛃 via         | č - •            | 18                                                                                                    |
| Con 1984                                                                  | สหาศัสดธ์หวัดก                                                                                                    |           | 1. 62209010011<br>vinios 2 arefate     | waaroolaan ugolaal<br>jecti       | windoward 11 22 with    |                  | 10                                                                                                    |

\*\*\* หมายเหตุ :

 เมื่อครูผู้สอนทำการเช็คชื่อเรียบร้อยแล้ว ข้อมูลการเช็คชื่อเข้าเรียนจะแจ้งเตือนไปยังผู้ปกครอง ผ่านแอปพลิเคชัน edr plus

Version : WI\_TEA\_User\_checkData\_20211105\_Rev.01 **2021** © **EDR BY** <u>บริษัท แกรนด์ เอทีเอส จำกัด</u>

- 🕨 ขั้นตอน การอัพโหลดไฟล์โครงการสอน / แผนการจัดการเรียนรู้ / บันทึกหลังการสอน
- 1. เมื่อครูที่ปรึกษา Log inเข้าสู่ระบบ EDR เลือก "เมนู ครูผู้สอน"

edř

คลิกเลือกฟังก์ชัน "แผนการจัดการเรียนรู้ / บันทึกหลังการสอน"

| C statemany.                        | sizesBesztokow 2000 i Bedraer 2001         | AA. Second and                                                          |                               |                              |
|-------------------------------------|--------------------------------------------|-------------------------------------------------------------------------|-------------------------------|------------------------------|
| (i) estrata                         | eversion averagine oppose                  |                                                                         |                               |                              |
| 😳 sterningetite<br>El contecentante | # vyjaza                                   |                                                                         |                               |                              |
| 1 contes                            | Q teach blows                              |                                                                         |                               |                              |
| - visual                            | and which a confidences                    |                                                                         |                               |                              |
|                                     | A nandhara'r orfleriodewr<br>2 teursteride | D สารและหมู่สองมีผู้มีพร่างใสอนมาม<br>สร้างและหมใหม่ได้การใสองมาในของกา | li defetisfeentidmoutet       | 🖾 และสาราสสาร/มีกรี่เราสาราย |
|                                     | 2 และการจัดการก็อง(/มีเด็กหลังการอง)       | 🖹 ayılman vələti bər manına saşıbar.                                    | 🔮 สาปออก าประวัตรศาสิบที่กระว |                              |

3. จากนั้น ครูผู้สอนจะพบวิชาเรียนที่สอน คลิกปุ่ม "อัพโหลด" เพื่อเลือกไฟล์ที่ต้องการจะอัพโหลด

หมายเหตุ : ในแต่ละรายวิชาจะมีปุ่มอัพโหลด 3 ปุ่ม ใช้สำหรับอัพโหลด 1.โครงการสอน 2.แผนการจัดการเรียนรู้ 3.บันทึกหลังการสอน

|         | andler 2004 mildler and fallen a            |                    |                  |           |                | philing-app | constitution and the address per |                |               |              |            | conditions on a field of the local to address or a |                |          |            |           |         |
|---------|---------------------------------------------|--------------------|------------------|-----------|----------------|-------------|----------------------------------|----------------|---------------|--------------|------------|----------------------------------------------------|----------------|----------|------------|-----------|---------|
| ~ ····· |                                             |                    |                  |           | and the state  |             |                                  |                |               |              | Bellediran |                                                    |                |          |            |           |         |
| 3       | de-2m                                       | two-<br>ind<br>int | Driven<br>• arti | 2         | *              | æ           | 8                                | Orline<br>Will | 1             | *            | Ð          | 8                                                  | 00.hos<br>salo | 1        | 杰          | 8         | 8       |
| 100     | valuen:<br>Resilenter<br>N                  | 14                 | ×                | 247mm     | -              | 1.4.0       | and some                         | *              | Pellete       | -            | 1.0.0      | -                                                  | ×              | Palaas   | -          | ( in sec. | ( and a |
| 18      | rationly                                    | 1                  | ×                | (allowed) | -              | 1000        | ()()                             | ×              | 20 an         | -            | Name .     | ()()                                               | ×              | Zulas.   | - 100      |           | Jacobia |
| 128     | erer Gargescher<br>werzeiligtfahre<br>fiten |                    | *                | fallers   | and the second | -           | [interes]                        | ×              | <b>PeTere</b> | -            | 1000       | ( and the set                                      | *              | (vitere) |            | -         | -       |
| 17.0    | en anticonstatore<br>crosserbitali          |                    | ×                | deliver   | -              |             |                                  | ×              | fallow.       | of the local | [200]      | -                                                  | ×              | diam     | or Witness |           |         |

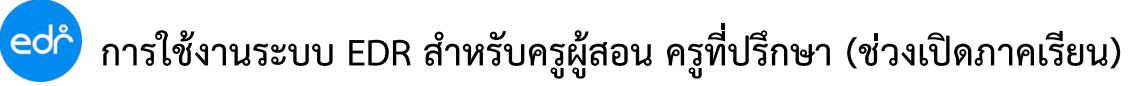

4.คลิกที่ช่องว่างเพื่อเลือกไฟล์ที่ต้องการจะ อัพโหลด

| Deservice and the advector of the second second sec |                                                      |  |
|----------------------------------------------------------------------------------------------------|------------------------------------------------------|--|
|                                                                                                    | Juli-datama                                          |  |
| Subhiged of second                                                                                                    |                                                      |  |
| The second of the second second secon |                                                      |  |
|                                                                                                    |                                                      |  |
|                                                                                                    |                                                      |  |
|                                                                                                    | * ลากไฟอัลงที่นี่ เพียยังไทคค                        |  |
|                                                                                                    | งหรือหลักว                                           |  |
|                                                                                                    |                                                      |  |
|                                                                                                    | <b>้ อากไฟอ์อุษที่นี</b> ่ เพียยัพไทคค<br>(หรียคชิก) |  |

5.เลือกไฟล์ที่ต้องการ แล้วกดค้าง เพื่อลากลงมาในช่องว่าง

| Contraction<br>Contraction<br>Contr                                                                                                    | And Strongers ( and Strongers)<br>And Strongers ( and Strongers)<br>And Andreas ( and Strongers)<br>And Andreas ( and Strongers)<br>Andreas ( and Strongers)<br>Andreas ( and Strongers) | - 1<br>500 Methy<br>500 Methy<br>50 | Production of the second second secon | - 3 •<br>1000<br>1000<br>1000<br>1000<br>1000<br>1000<br>1000<br>10 | Bedinderson 1                                     |  |
|----------------------------------------------------------------------------------------------------|----------------------------------------------------------------------------------------------------|----------------------------------------------------------------------------------------------------|----------------------------------------------------------------------------------------------------|---------------------------------------------------------------------|---------------------------------------------------|--|
| Indep<br>Norwell<br>Indep<br>Indep<br>Inde | •••                                                                                                    |                                                                                                    | - Maria                                                                                                    | ine                                                                 | <b>ากไฟล์ลบที่นี</b> ่ เพื่ออัลไหลด<br>(หรือคลิก) |  |

หมายเหตุ : ระบบสามารถอัพโหลดได้ทีละหลายๆไฟล์พร้อมกัน แต่ขนาดของแต่ละไฟล์ ไม่ควรมีขนาด มากกว่า10 MB

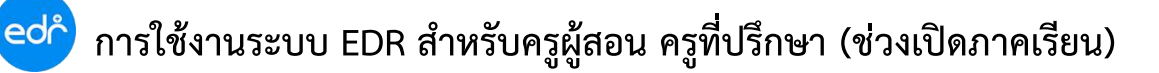

|                                                                                                    | - Bellevine Trans |  |
|----------------------------------------------------------------------------------------------------|-------------------|--|
| ad high the states                                                                                   |                   |  |
| nen en recht van der werden van der der einen einen einer het der er der der der der der der der der |                   |  |
|                                                                                                    |                   |  |
| enter contrato<br>antimetro parte                                                                    |                   |  |
| 44.10                                                                                                |                   |  |
|                                                                                                    |                   |  |

7.เมื่อมีการอัพโหลดแล้ว สถานะจะเปลี่ยนเป็น จะมีปุ่มดาวน์โหลดแสดงขึ้นมา เพื่อให้ครูผู้สอนสามารถ ดาวน์โหลด โครงการสอน แผนการจัดการเรียนรู้ และ บันทึกหลังการสอน มาตรวจสอบหรือใช้งานได้

|                | analise 3860                            |                  |                  |          |          | - Children and | epid an entropy | and the second | allers in addison |                |        |             | $\sim$            | 1.11.00   | water and a second | Station.          | 100             |
|----------------|-----------------------------------------|------------------|------------------|----------|----------|----------------|-----------------|----------------|-------------------|----------------|--------|-------------|-------------------|-----------|--------------------|-------------------|-----------------|
|                |                                         |                  |                  |          | -        | ii -           |                 |                |                   | standard a     | ini :  | (           | 7)                |           | Individuality      |                   |                 |
| sheet.<br>.dan | heterita                                | two<br>und<br>ma | definite<br>arti | 2        | *        |                | 8               | Britana<br>Mil | 2                 | *              | Ð      | 8           | - Pelitan<br>refe | 0         | 0                  | 141<br>161%<br>25 | 8               |
| 104            | radioerse<br>RootheBalant<br>N          | 14               | ×                | Pilles   | or other | 1.4.0          | (and story)     | *              | Print             | -              | 10.000 | -           | 0                 | dalaas    |                    | 100               | ertour          |
| 110            | rationity                               | 1                | ×                | Diam.    | -        | 1000           | [               | ×              | (a) and           | -              | 1000   | [           | ×                 | abelean . | -                  |                   | _               |
| 1128           | erer Gargessike<br>wezerlächere<br>eren |                  | *                | (allowed |          | -              | [1000]          | ×              | <b>Pellere</b>    | -              | 1000   | ( interest) | ×                 | (Select)  | - dates            |                   | (and in case of |
| 104            | nanikeentork<br>Hurafutul<br>Kanatar    |                  | *                | deinen   | -        |                | -               | *              | fallow            | and the second | 12000  |             | ×                 | daines    | and so its         |                   | Taxaba a        |

edř

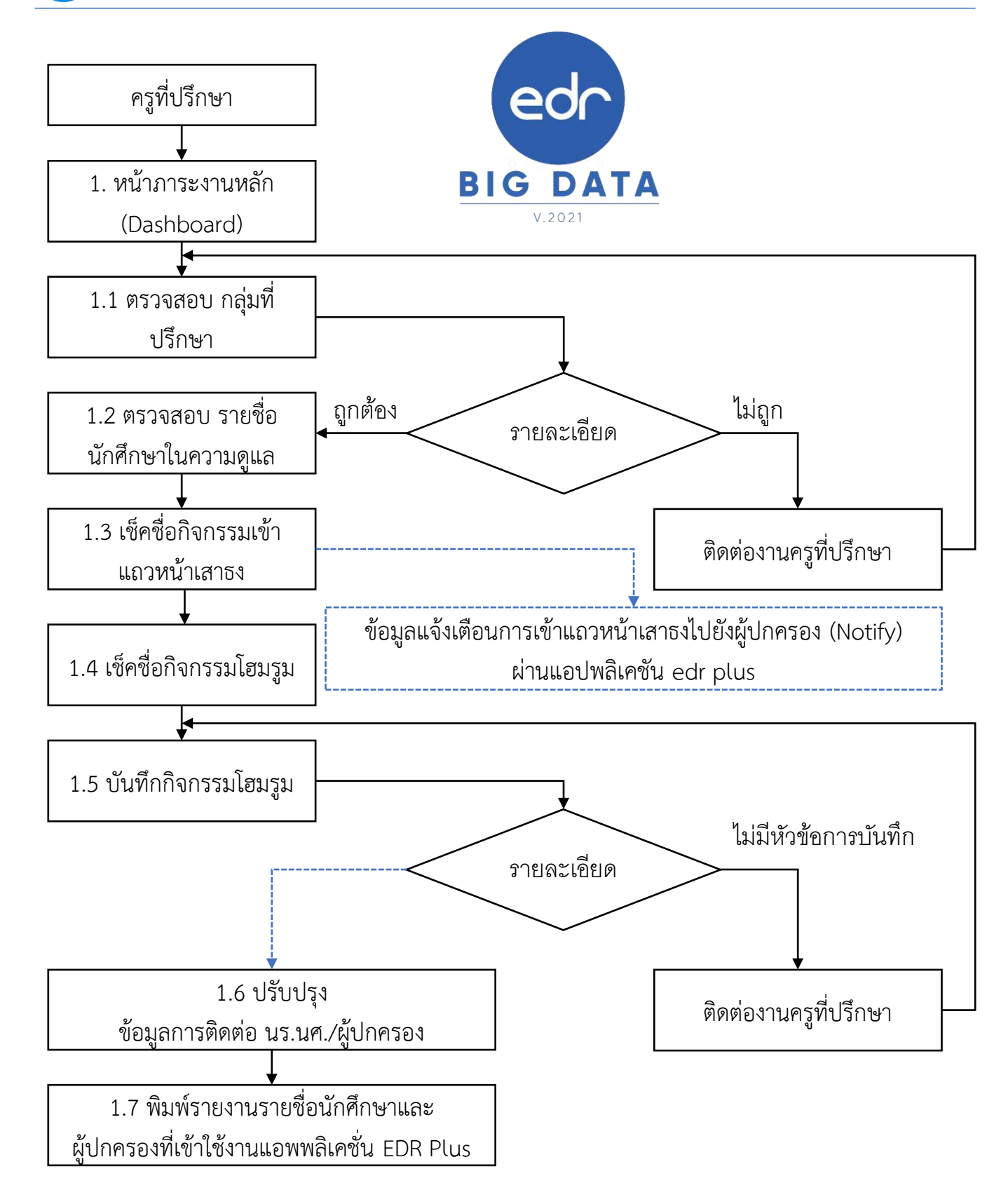

Version : WI\_TEA\_User\_checkData\_20211105\_Rev.01

1. เลือกเมนู **ครูที่ปรึกษา** 

edř

เลือกฟังก์ชัน กลุ่มผู้เรียนในการดูแล

| < studietering | iligationiciria gint ( Sudrase 199 | I mailes i mailes AA               |                                                             |                                                                                                    |
|----------------|------------------------------------|------------------------------------|-------------------------------------------------------------|----------------------------------------------------------------------------------------------------|
| Q where        | enersteriorsagie splitter          |                                    |                                                             |                                                                                                    |
| I strongenity  | 2 autoticari                       |                                    |                                                             |                                                                                                    |
| E restantation | the second second                  |                                    |                                                             |                                                                                                    |
| # researces    | Q Inspek Warner                    |                                    |                                                             |                                                                                                    |
| ef ration      | C Taga according                   |                                    |                                                             |                                                                                                    |
| 1)             | ) กลุ่มผู้เรียนโหการขุนล           | )- slagast talleda un un Aldrienez | )- Teorrostoguidae                                          |                                                                                                    |
| 🤶 อรูดีปรีกษา  | are wild an elaborate              |                                    |                                                             |                                                                                                    |
| P referre      |                                    |                                    | Provide a second                                            | THE R R WINS COMPANY                                                                                                    |
| S serves       | ST F WHER TO LEDGERS (FRITTENDS)   | "I LINEAL ATTENDED AND A           | eo permetada                                                | TO OPERATION AND ADDRESS OF ADDRESS OF ADDRE |
| (D) etm        | E) väs Sañve travouie              | © ##Weedbled to                    | <ul> <li>+ alian infranció señ utinessadal acoa.</li> </ul> |                                                                                                    |

 ระบบจะกลุ่มในที่ปรึกษาให้ จากนั้นครูที่ปรึกษาสามารถตรวจสอบรายชื่อนักศึกษาได้ โดยการคลิกที่ กลุ่มที่ต้องการตรวจสอบรายชื่อนักศึกษาในความดูแล

| 100                    | weiten.                           | 010303                  |                                                     | 100                    | envirilite :                                 |                          | 11                  | 8                       | retefter                                | 10011                       | 171         |
|------------------------|-----------------------------------|-------------------------|-----------------------------------------------------|------------------------|----------------------------------------------|--------------------------|---------------------|-------------------------|-----------------------------------------|-----------------------------|-------------|
| )                      | 10                                |                         | 1                                                   |                        |                                              |                          |                     |                         | 10                                      | 10                          |             |
| 62202010               | 5 iliaŭ                           | การสัญพี                |                                                     |                        |                                              | 10A                      |                     |                         | 3                                       |                             | 3           |
| 6120                   | ativitie (0100                    | aline .                 |                                                     |                        | and :                                        |                          | 3                   | 6                       | 1                                       |                             | 7           |
|                        |                                   |                         | กำหนดเ                                              | เงือบไข                | เการเชื่อชื                                  | อกิจกร                   | อมหน้าเ             | สารงและ                 | กล่มฝึกงาน                              |                             |             |
|                        |                                   | meshelism               | กำหนดเ                                              | เงือบไห                | ะการเช็ดชื                                   | อกิจกรร                  | ธมหน้าเ             | สารงและ                 | กลุ่มฝึกงาน                             | urite ito                   |             |
| struption              | sinday                            | mesebakisan<br>Part B   | กำหนดเ<br>ndelarnd<br>formB                         | Jauli<br>Intern<br>115 | รการเปิดชี<br>พ่างวง<br>พระปร <mark>ร</mark> | อกิจกรร<br>ละคอ          | มหน้าเ              | ansona:<br>mistas       | กลุ่มไฟกงาน<br>ธงระ<br>หมัดใช้ประกาณ 8  | kiteda<br>Antonaform B      | threeform?  |
| silangufus<br>62203103 | ndadara<br>data kyndara (1). atta | nmahdisan<br>AntiS<br>X | กำหนดเ<br>แล้ะไลกเส<br>(การมี<br>2011 มี<br>2011 มี | fations<br>in S        | annatalad<br>valutur<br>verteolita<br>X      | añans<br>ers<br><b>x</b> | รมหน้าแ<br>uma<br>X | ansouaa<br>antei a<br>x | กลุมฝึกงาน<br>อสม<br>แกะประกระชุ 3<br>C | hilelu<br>Antonaform B<br>Q | threefors:1 |

 เมื่อเข้ามาแล้วครูที่ปรึกษา สามารถตรวจสอบรายชื่อนักศึกษาในความดูแล สถานะการลงทะเบียน เรียน สถานภาพของนักศึกษา ได้

| () undefener | Brothes D    | ernetmest Beredes   | (3 minorita | C Annual Large | Demilia.    | () emmanaembre |                       |                         |
|--------------|--------------|---------------------|-------------|----------------|-------------|----------------|-----------------------|-------------------------|
| ( <b>4</b> ) | ntetsino     | da yes              |             | vanfalti       | manalisates | antodoutral    | scoundalises          | Soluti                  |
|              | 94102210041  | na miso variedou    |             | 100.2          | 5.04        | ۲              | mandene v             | <b>Armen</b>            |
|              | 62202010042  | sa nemi itas        |             | 1003           | 240         | 0              | matalogi              | detteri                 |
|              | 643002918083 | warwhighthe warrier |             | 100.0          | 0.04        | ۲              | กรณีที่รายชื่อนักศึกษ | ทในความดูแลผิด          |
|              | 8.2100010044 | พ.ส. พระสารสารสาร   |             | 1003           | 3.61        | ۲              | ครูที่ปรึกษา สามารถ   | าแจ้งไปที่งานครูที่<br> |
|              | 6427010041   | war objen filmen    |             | 1004           | 5.05        | 0              | ปริกษาเพื่อแ          | ก้ไขข้อมูล              |
|              | 62202010346  | war diger of such   |             | 1004           | 243         | •              | การสมสักษา            | äriked                  |

Version : WI\_TEA\_User\_checkData\_20211105\_Rev.01 **2021** © EDR BY บริษัท แกรนด์ เอทีเอส จำกัด

#### ขั้นตอน **การเช็คชื่อหน้าเสาธง**

edr

 เมื่อครูที่ปรึกษา เข้าสู่ระบบ EDR ในหน้าจอหลัก (Dash Board) ระบบจะแสดงภาระงานในวันนั้น ๆ โดยในกลุ่มเรียนที่ท่านได้กำหนดกิจกรรมหน้าเสาธงในวันนั้น ระบบจะแสดงแถบ "ยังไม่ได้เซ็คชื่อ" ในคอลัมน์ "เซ็คชื่อหน้าเสาธง" ให้ท่านคลิกเลือกแถบดังกล่าวเพื่อดำเนินการเช็คชื่อ

| -             |                                   | -                |              |               |                     |                                                                                                    |
|---------------|-----------------------------------|------------------|--------------|---------------|---------------------|----------------------------------------------------------------------------------------------------|
| Engennes      | second particular production      |                  |              |               |                     | \$2.444                                                                                                    |
| 🗯 เชิดชื่อการ | ารระหว่าสารสมครั้งสรุม            |                  |              |               |                     | 🛓 mensesmiljölensemises                                                                                                    |
| 10 contraine  | faðsfra skilaststrand             | hener da mannen  | In basis Isr |               |                     | Ammonan mijdementing                                                                                                    |
| estangalita.  | centres -                         | ephtinepole      | epitifice    | (Indersity as | indites infites     |                                                                                                    |
| 6430201183    | strat 5/5 omfligfi (sink)         | timm allus       |              | © sninkidele  | O failfermilaspe    | The second section and the second section of the second section of the section of the section of the sect |
| 643000134     | station of the state of the state | decensis attaces |              | 0 8/74/4/6+5+ | O Tadd arrayl corps | anarmitestaterchas                                                                                                    |
|               |                                   |                  |              |               |                     |                                                                                                    |

- 2. ระบบจะแสดงข้อมูลตั้งต้นว่านักศึกษาทุกคนเข้าร่วมกิจกรรม ท่านสามารถทำการบันทึกข้อมูลได้ดังนี้
  - 2.1 กรณีที่นักศึกษาเข้าร่วมกิจกรรมโฮมรูมทุกคน ท่านสามารถคลิกเลือก "**บันทึก**" ข้อมูลได้ทันที
  - 2.2 กรณีที่นักศึกษาบางคนไม่เข้าร่วมกิจกรรมหน้าเสาธง ครูที่ปรึกษาสามารถคลิกชื่อของนักศึกษาคนนั้นๆ จากนั้นคลิกเลือกเหตุผลในการไม่เข้าร่วมกิจกรรมหน้าเสาธง จากนั้นกด"บันทึก" เพื่อทำการบันทึก ข้อมูล

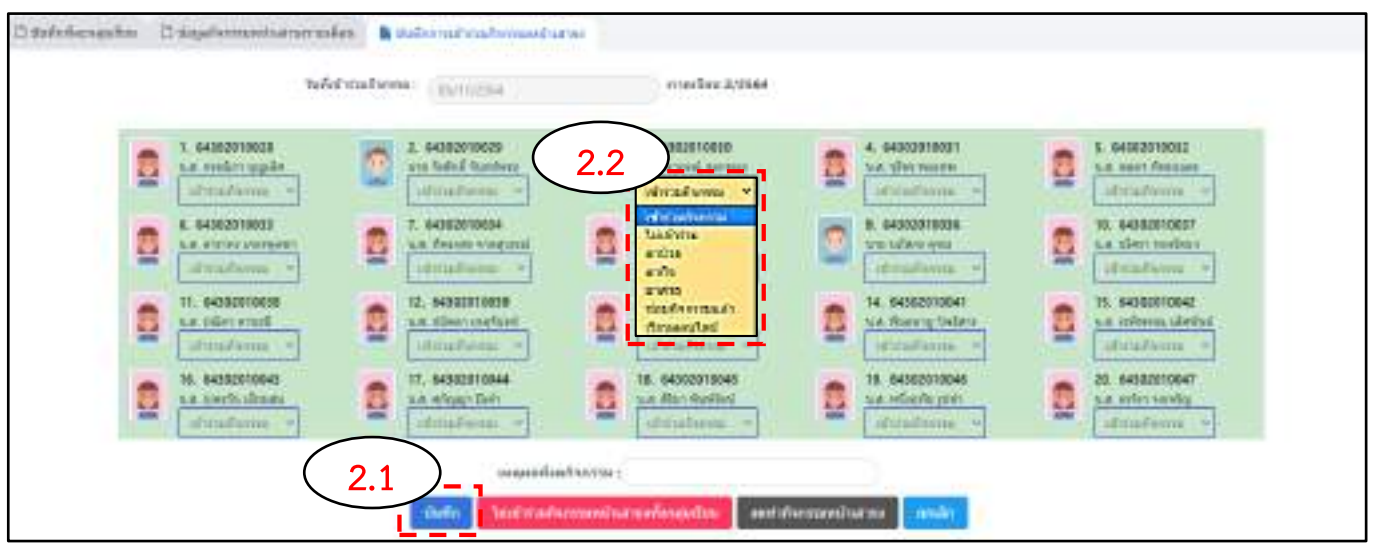

#### ขั้นตอน **การเช็คชื่อโฮมรูม**

edr

 เมื่อครูที่ปรึกษาเข้าสู่ระบบ EDR ในหน้าจอหลัก (Dash Board) ของครูที่ปรึกษาจะแสดงภาระงานในวันนั้น ๆ โดยในกลุ่มเรียนที่ท่านได้กำหนดคาบกิจกรรมโฮมรูมและมีคาบกิจกรรมโฮมรูมในวันนั้น ระบบจะแสดงแถบ "ยังไม่ได้ เช็คชื่อ" ในคอลัมน์ "เช็คชื่อกิจกรรมโฮมรูม" ให้ท่านคลิกเลือกแถบดังกล่าวเพื่อดำเนินการเซ็คชื่อ
 \*\*\*\*หมายเหตุ หากกลุ่มเรียนใดที่ท่านไม่ได้ดำเนินการกำหนดคาบกิจกรรมโฮมรูม หรือไม่มีคาบกิจกรรมโฮมรูม ในวันนั้น ระบบจะแสดงข้อความแจ้งเตือนว่า "ไม่มีกิจกรรมโฮมรูม"

| Buseu              | alsolving input is         | eringiniu 2564   |                  |                                                                                                    |                    | arteduserrena                  |
|--------------------|----------------------------|------------------|------------------|----------------------------------------------------------------------------------------------------|--------------------|--------------------------------|
| 🎮 เบ็กชื่อ         | กิจกรรมหล่ามกระบบ          | ละโยนรุม         |                  |                                                                                                    |                    | 🔚 ระบบการขอมายังเพื่องการเป็น  |
| -                  | -                          | (service) une    | et de litres     | in the second second second second second second second second second second second second second second second |                    | annonitestiensinn              |
| teleroja<br>(fizia | multer                     | ngildfran<br>Nên | epitMost-<br>the | delanorea (                                                                                                    | datasp detetasp    | สามการหนึ่งสือที่ยังไม่รับเทาบ |
| 622010491          | alan 3/1 Tablande<br>Sheki | stoodig<br>unofd |                  | <ul> <li>Tastoorthefictleamstu<br/>eensideenseemti</li> </ul>                                                   | o ortatis<br>vieda | 🖾 รายภาพพังที่สุรใจกาส         |
| 622030452          | aharaya Arayana<br>Araya   | Same a           |                  | 🔒 ในสมสตรีสรัมเสียงหมัน<br>สถามสนองบนทาก                                                                        | 🕒 lathamalaga      |                                |
|                    |                            |                  |                  |                                                                                                    |                    |                                |

ระบบจะแสดงข้อมูลตั้งต้นว่านักศึกษาทุกคนเข้าร่วมกิจกรรมโฮมรูม ท่านสามารถทำการบันทึกข้อมูลได้ดังนี้
 กรณีที่นักศึกษาเข้าร่วมกิจกรรมโฮมรูมทุกคน ท่านสามารถคลิกเลือก "บันทึก" ข้อมูลได้ทันที

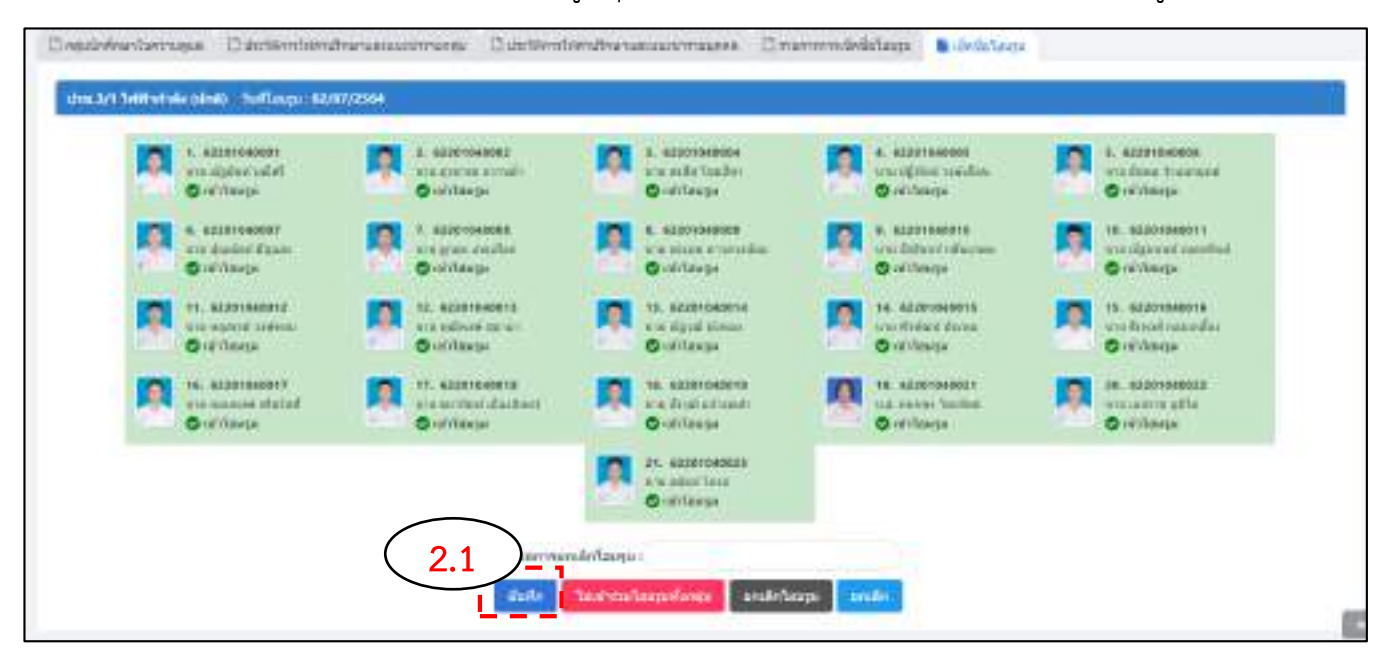

edr

2.2 กรณีที่นักศึกษาบางคนไม่เข้าร่วมกิจกรรมโฮมรูม ให้ท่านคลิกชื่อของนักศึกษาคนนั้นๆ ระบบจะเปลี่ยน ข้อมูลการเข้าร่วมกิจกรรมโฮมรูมเป็น **"ไม่เข้าร่วมกิจกรรม**" จากนั้นคลิกเลือก "บันทึก" เพื่อทำการบันทึก ข้อมูล

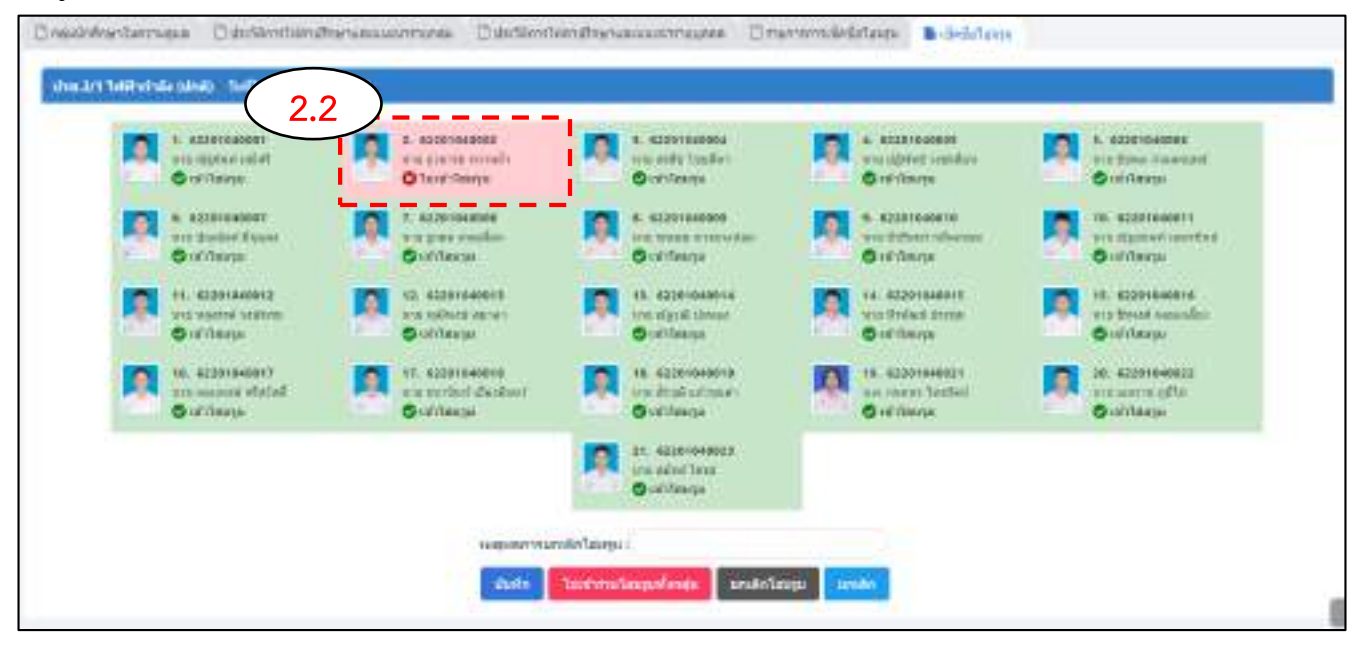

2.3 กรณียกเลิกกิจกรรมโฮมรูม ให้ครูที่ปรึกษาระบุเหตุผลการยกเลิกกิจกรรมในช่อง "**เหตุผลการยกเลิก โฮมรูม"** จากนั้นคลิกเลือก "**ยกเลิกโฮมรูม"** 

\*\*\*\*หมายเหตุ หากครูที่ปรึกษาไม่ทำการระบุเหตุผลการยกเลิกกิจกรรมโฮมรูม จะไม่สามารถทำการยกเลิก กิจกรรมโฮมรูมได้

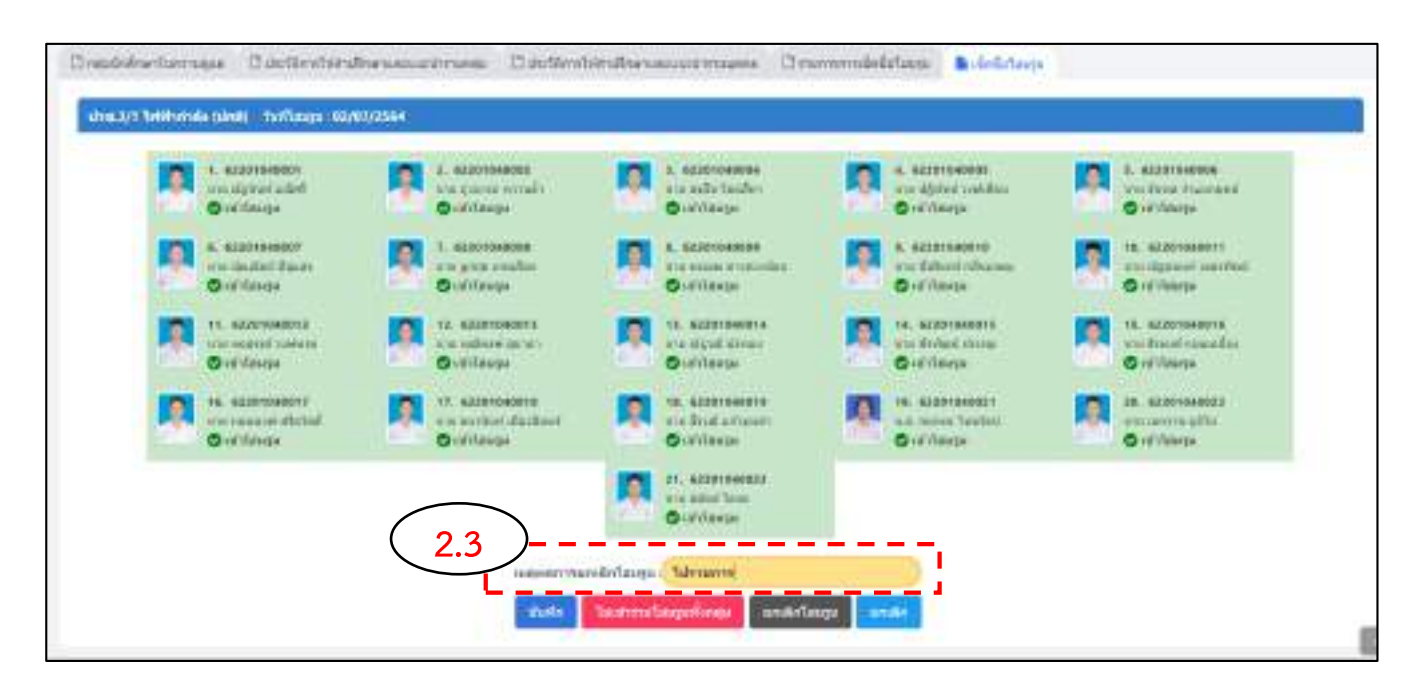

#### ขั้นตอน **การบันทึกโฮมรูม**

edr

 เมื่อครูที่ปรึกษาทำการเข้าสู่ระบบ EDR หน้าจอหลัก (Dash Board) ของครูที่ปรึกษาจะปรากฏภาระงานในวันนั้น ๆ โดยในกลุ่มเรียนที่ท่านได้กำหนดคาบกิจกรรมโฮมรูมและมีคาบกิจกรรมโฮมรูมในวันนั้น ระบบจะแสดงแถบ "ยังไม่ได้ บันทึก" ในคอลัมน์ "บันทึกโฮมรูม" ให้ท่านคลิกเลือกแถบดังกล่าวเพื่อดำเนินการบันทึก

\*\*\*หมายเหตุ หากกลุ่มเรียนใดที่ท่านไม่ได้ดำเนินการกำหนดคาบกิจกรรมโฮมรูม หรือไม่มีคาบกิจกรรมโอมรูมในวันนั้น ระบบจะแสดงข้อความแจ้งเตือนว่า "ไม่มีกิจกรรมโฮมรูม"

| (Contraction)    | deservational framestary 2.1                                                                                                    | ringna 2554        |                 |                                                                                                    |                                       | III PERSONAL TELEVISION       |
|------------------|----------------------------------------------------------------------------------------------------|--------------------|-----------------|----------------------------------------------------------------------------------------------------|---------------------------------------|-------------------------------|
| 🏴 เป็ลป้อง       | กิจกรรมหน้ามสาหลอม                                                                                                    | ละโชมรุน           |                 |                                                                                                    |                                       | anorma and the second         |
| 1999 00170       | นิคสิ่งกัดสีกษาเข้ารวด                                                                                                    | Awassawil new      | er Genrin       | THE PARTY OF THE PARTY OF THE P |                                       | A sameralaubication           |
| eikanija<br>dara | npotes                                                                                                    | epitulinen<br>sein | epfußeur<br>tra | sindaweversa                                                                                                    | · · · · · · · · · · · · · · · · · · · | รายหารพนังสือที่ยังให้สืบหราย |
| 622030401        | dos 3/3 Teleformela<br>(dod)                                                                                                    | storetg<br>unv12   |                 | Daizaröwöstillorműs<br>emichteseurvi)                                                                                                    | O defaithe<br>climita (cuile          | 53 การคากปลุงโลนต             |
| 622010400        | uba 1/2 Talahimila<br>(dola)                                                                                                    | structs<br>units   |                 | O halastinia(Bomila<br>Republication)                                                                                                    | and meeting                           |                               |
| 6330-03402       | (berrissee 71), ects<br>(54) Whe                                                                                                    | izovita<br>uniti   |                 | O Tastarijeđa(Romine<br>Amushoratarni                                                                                                    | 😑 lalitzem laup                       |                               |
| 63.8(13)(01      | iteration of the sector of the sector of the | storets            |                 | 1 Sastan Derint Descuta                                                                                                    | 😔 luiitirm laza                       |                               |

ระบบจะแสดงหัวข้อการบันทึกโฮมรูมตามที่งานครูที่ปรึกษากำหนด ให้ครูที่ปรึกษาทำการบันทึกข้อมูลในแต่ละหัวข้อ
 \*\*\*หมายเหตุ หากไม่พบหัวข้อในการบันทึกโฮมรูม รบกวนติดต่องานครูที่ปรึกษา เพื่อทำการกำหนดหัวข้อโฮมรูม

|                          | 1 ulicamente                                  |
|--------------------------|-----------------------------------------------|
| Twill 62/07/2564         | งการพัฒนิสมสัตว์เหลือมารถมีตรวิที่สายาร       |
| denerary (410)           | i i i                                         |
| Barari 8.30              |                                               |
|                          | วิสมกระกักถึงมะ นักศึกษา                      |
| ufedalaugu urts as under |                                               |
|                          | 3 Asercada y                                  |
|                          | มารายการการการการการการการการการการการการการก |
|                          |                                               |
|                          |                                               |

 เมื่อครูที่ปรึกษาทำการบันทึกโฮมรูมในแต่ละหัวข้อเสร็จเรียบร้อย ให้ครูที่ปรึกษาคลิกเลือก "บันทึก" เพื่อทำการ บันทึกข้อมูล

| Divertiniferentiation Distriction of the      | รามสามารถสามารถสามารถสามารถสามารถสามารถสามารถสามารถสามารถสามารถสามารถสามารถสามารถสามารถสามารถสามารถสามารถสามาร | 🗅 ปกร้องการที่สายคณะแห่งการสุดค | 🗋 รามรากรามสิทธิ์สาตรุษ |
|-----------------------------------------------|----------------------------------------------------------------------------------------------------|---------------------------------|-------------------------|
| Tech contracted<br>decement mon<br>Kenny main | 1 แร้งสาวคาท<br>ส่วนสารขับคันสไปออการหมัดหนั                                                                   | าสึกสาวีขายหาร                  |                         |
| rénésteupi arts av an                         | 2 aurnähliss ählnen<br>Ösenmeleres sammalt                                                                     | ceañ -                          |                         |
|                                               | 3 สังหารเป็น ๆ<br>แบบน่ามนระการที่สามาดับห                                                                     | พื่อหม ป่าย                     |                         |
|                                               |                                                                                                    | ni saunia Magilitan             |                         |

4. ครูที่ปรึกษาสามารถเพิ่มรูปถ่ายในการจัดกิจกรรมโฮมรูมได้ โดยคลิกเลือก "**เพิ่มรูปถ่าย**"

|                                                   | 1 uterran                                     |
|---------------------------------------------------|-----------------------------------------------|
| 1641 00/07/2004<br>Readinary 8:00<br>Reading 8:00 | ส่วนร่าสับสัมพัฒน์ในอากาสมัยกนักสีคณาวิจากคาท |
|                                                   | 2 ລະຫະບົກດ້ອຍ ຈັດສຶກສາ                        |
| utintiology with an                               |                                               |
|                                                   | 3 Astronulu 4                                 |
|                                                   | นมามีของการการสี่งสามส์สาม มาร                |
|                                                   | (4)                                           |

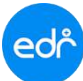

5. ทำการเพิ่มรูปถ่าย โดยการคลิกบริเวณกรอบสีเหลืองเพื่อเลือกรูปถ่ายจากเครื่องคอมพิวเตอร์ของท่าน หรือลากไฟล์ รูปถ่ายของท่านมาใส่ในบริเวณกรอบสีเหลือง จากนั้นไฟล์ของท่านจะมีเครื่องหมายถูกต้องสีเขียวปรากฏ หมายความว่า ท่านดำเนินการเพิ่มรูปถ่ายเสร็จเรียบร้อย

\*\*\*หมายเหตุ ไฟล์รูปภาพควรมีขนาดไม่เกิน 10 mb. และเมื่อเพิ่มรูปถ่ายเสร็จเรียบร้อยจะต้องมีเครื่องหมายถูกต้องสี เขียวปรากฏที่ไฟล์รูปถ่ายของท่าน

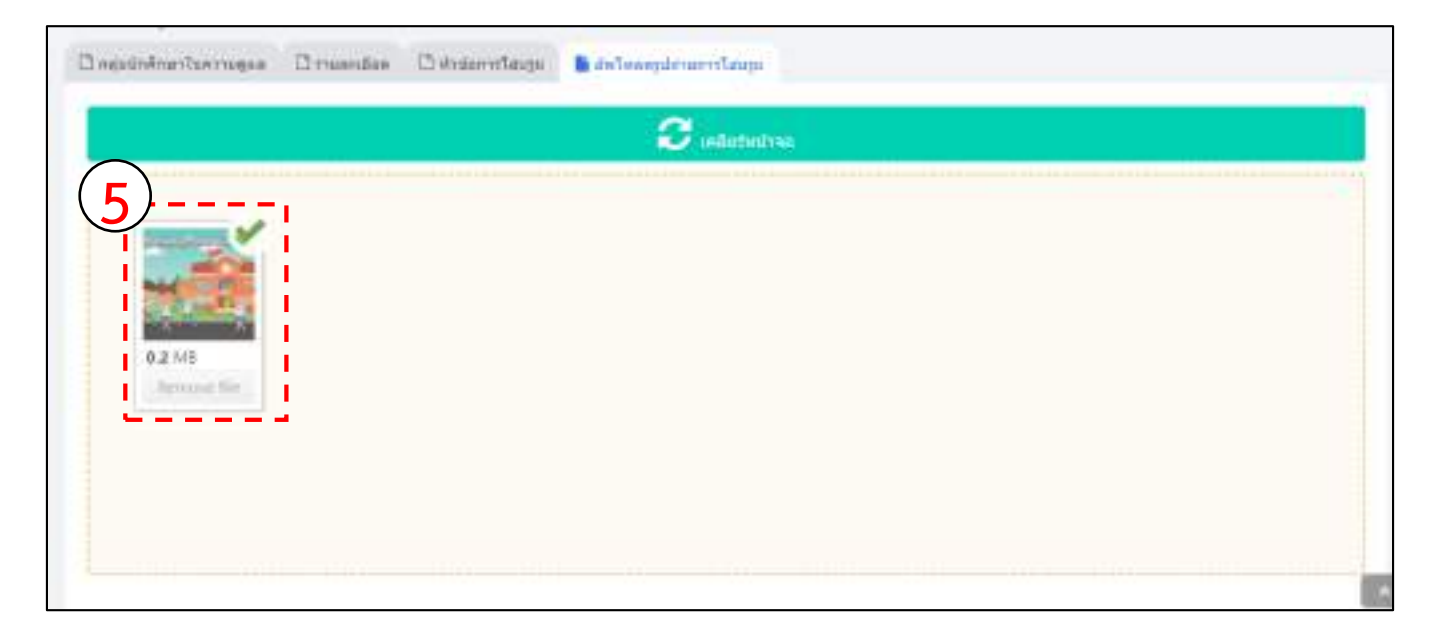

 เมื่อครูที่ปรึกษาดำเนินการบันทึกโฮมรูมและเพิ่มรูปถ่ายเสร็จเรียบร้อย ท่านสามารถจัดพิมพ์รายงานได้โดยคลิกเลือก "ตัวอย่างก่อนพิมพ์"

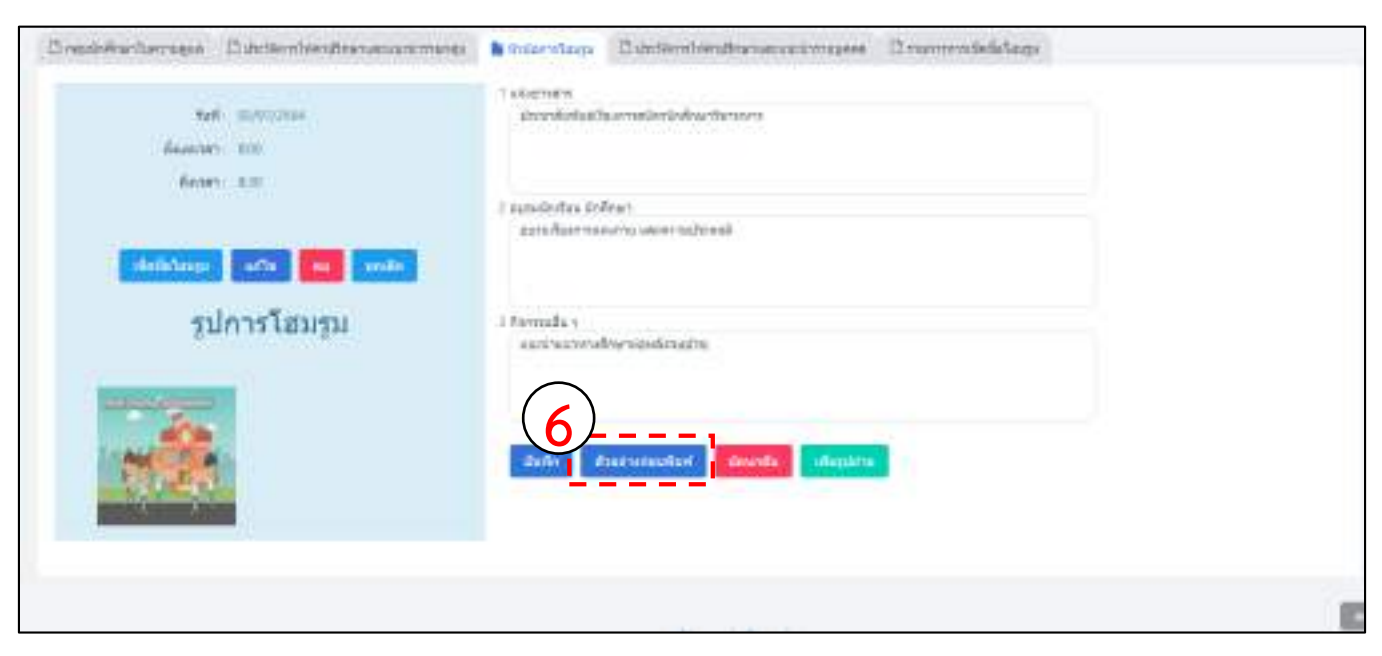

- 👂 ขั้นตอน การปรับปรุงข้อมูลการติดต่อ นักเรียน นักศึกษา และผู้ปกครอง
- 1. เลือกเมนู **ครูที่ปรึกษา**
- เลือกฟังก์ชัน ข้อมูลการติดต่อ นร.นศ./ผู้ปกครอง

| < studietering            | iligeEnnigerice   plat   Endrere   194 | 1 mailes 1 MA                   |                                         |                               |
|---------------------------|----------------------------------------|---------------------------------|-----------------------------------------|-------------------------------|
| G etrelle                 | voursteriorsagie sphilter              |                                 |                                         |                               |
| 🖸 shreelepathts           | A splitter                             |                                 |                                         |                               |
| T reduced ger             |                                        |                                 |                                         |                               |
| d minister                | Q insek Waras                          | -                               |                                         |                               |
| ef ration                 | Activity according                     |                                 |                                         |                               |
| (1)                       | + nakajiTanibarragua                   | น่อนุอการศึกดอ บรามส./ผู้ปกตรอง | ) Terrotoinidae                         |                               |
| <u>ฏิ</u> อรูลี่ปรึกษา    | are wird er eftelener.                 |                                 |                                         |                               |
| Contraction of the second | @ # www.rslategesectarmalist           | - Understammentation of         | Termiten                                | 15 clive for the transmission |
| B.m                       | E) väellad vormenseine                 | © Aurosadoan/na                 | + แล้งการกรรรมสมัยหรือเสียงร้องให้ พระพ |                               |

3. คลิกเลือกกลุ่มที่ต้องการ ปรับปรุงข้อมูลการติดต่อ นักเรียน นักศึกษา และผู้ปกครอง

| h nated arthur man |                |              |     |         |      |    |
|--------------------|----------------|--------------|-----|---------|------|----|
|                    | e energie      | itinaer with | 64  | saulte. |      |    |
| $(3)_{}$           | (a)            | 1 (a         | 0   | (q.     | ) (q | d. |
| 62,2230 1 61       | liptices tinte | - 194        | (1) | 5       |      | a, |
| 60.0001164         | ចាល កាល់ស្រី   | 19-16        |     |         |      | 9  |
| 622027184          | 00.000         | 19-8         | 1   | 18      |      |    |

 ระบบจะแสดงข้อมูล รหัสนักศึกษา ชื่อ-สกุลนักศึกษา เบอร์โทรศัพท์มือถือของนักศึกษา และส่วนของข้อมูลการ ติดต่อของผู้ปกครอง ชื่อ-สกุล และเบอร์โทรศัพท์มือถือของผู้ปกครอง

|    | an anal | annin kal              |                      |                          |                                         |      |      |          |            |             |
|----|---------|------------------------|----------------------|--------------------------|-----------------------------------------|------|------|----------|------------|-------------|
|    | mathfue |                        |                      |                          | diagon reference and a second at second |      |      |          |            |             |
|    |         | and design diverses in | 6.00                 | and to obtain the second | statements after place by boston)       | - 44 |      | Augmente |            |             |
| _  | -       | 41309-964-             | on reservicialitie D |                          | L                                       |      | 2    | anar .   | _ mflaat   | HH152530.   |
| Δ  |         | \$1120-0021            | aa tertoidhre        | (анша ())                |                                         | 54   | 3    | (MC )    | Bro        | 1011001102  |
| ť  | -       | 412239-904             | cardenticities 🛛     | 002045/94                |                                         | Gene | - 20 | leads    | eurra.     | 01041575    |
| •  |         | 8122207-0584           | au antical later D   | (addina)                 |                                         | 64   | - 5  | (e4)     | whereastly | 10.1111/011 |
| 1  |         | 4110310044             | an dije biran D      |                          |                                         |      | 31   | (10100   | 100        | metelar.    |
| £. |         | 8122071024             | an daw daab          | (minimu                  | 0                                       | 44   | 8    | 101      | Rear line  | 100021077   |
| *  |         | dilign of              |                      | 0000000                  |                                         | 114  | -    | deer     |            | and beauty  |

- ขั้นตอน การพิมพ์รายงานรายชื่อนักศึกษาและผู้ปกครองที่เข้าใช้งานแอพพลิเคชั่น EDR Plus
- 1. เลือกเมนู **ครูที่ปรึกษา**

edr

2. เลือกฟังก์ชัน รายงานรายชื่อนักศึกษาและผู้ปกครองที่เข้าใช้งานแอพพลิเคชัน EDR Plus

| g stelescoure                    | daußezterin i zw.   Beitiger                              | A.A.                                                                                                    |                                                                                                    |                                                                                                    |
|----------------------------------|-----------------------------------------------------------|----------------------------------------------------------------------------------------------------|----------------------------------------------------------------------------------------------------|----------------------------------------------------------------------------------------------------|
| C Hores                          | standsministe optimer                                     |                                                                                                    |                                                                                                    |                                                                                                    |
| 🔁 érallakendegers<br>🖋 eralasika | Q Bentfilm                                                |                                                                                                    |                                                                                                    |                                                                                                    |
| and ereland                      | the ff days same adve                                     |                                                                                                    |                                                                                                    |                                                                                                    |
| (1)                              | P mandden has require                                     | H daarendena waar.Addrinar                                                                                                    | 1- Samueloigadina                                                                                                 |                                                                                                    |
| ្រុវ តទ្ធនិវេទិវាមក              | area with a contribution                                  |                                                                                                    |                                                                                                    |                                                                                                    |
| @ m                              | © riverse s/mepsathweador.<br>13 defathverenes            | 9 defetementerer<br>© Permahantre                                                                                                    | ⊖ bernelæge<br>+ eferrælaneifterðvíterældi sam                                                                    | Bidefermiteitint                                                                                                    |
|                                  | G destructure and the                                     |                                                                                                    |                                                                                                    |                                                                                                    |
|                                  | Anntantiti anna far tanan.<br>Briansini anna an bhasailte | <ul> <li>Bernsfarinsfree sammerfinninsamjärennen</li> <li>Bernsfarinsfreen offensetnensentrerne</li> <li>Bernsfarinsfree och disservation</li> </ul> | <ul> <li>Marsuman also blim minister</li> <li>Marshvindski stalevater</li> <li>Marshvindski stalevater</li> </ul> | <ul> <li>Bestimmmiller of manageridad.</li> <li>Bestimmelie bereiter meder bereiter.</li> <li>Bestimmelie beiter meder bereiter.</li> </ul> |

3. คลิกเลือกกลุ่มที่ต้องการ ตรวจสอบข้อมูลการเข้าใช้งานแอพพลิเคชัน EDR Plus จากนั้นกด ตกลง(ตัวอย่างก่อนพิมพ์)

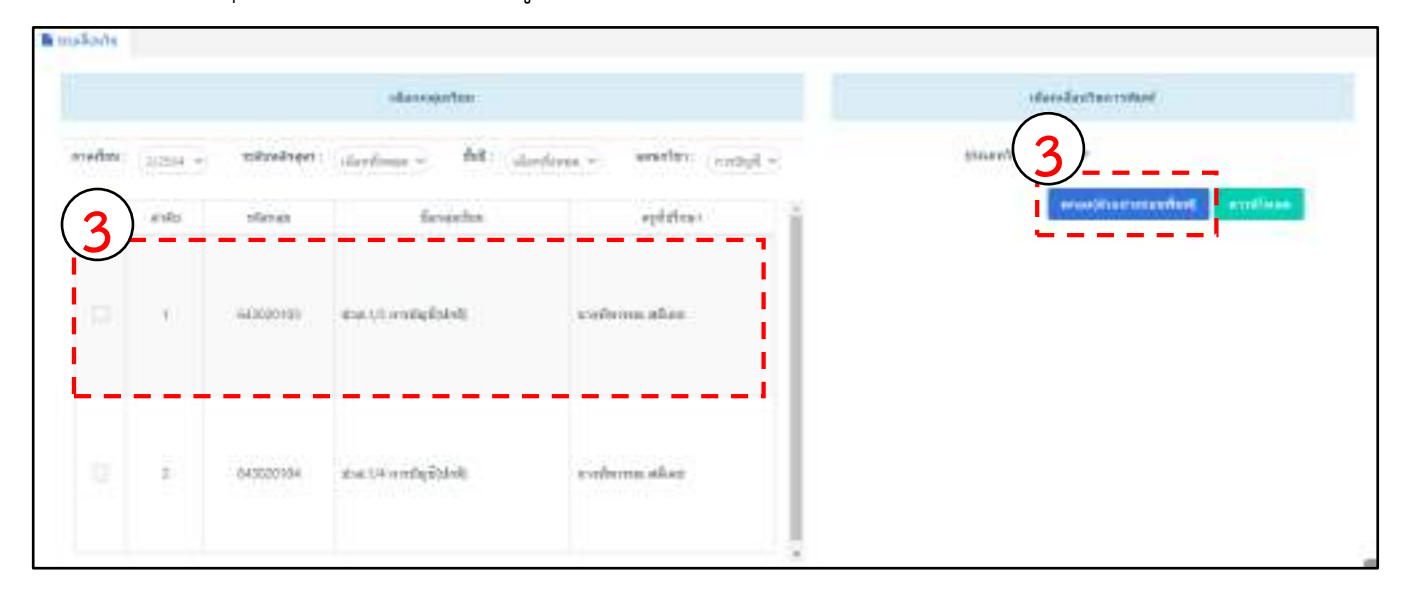

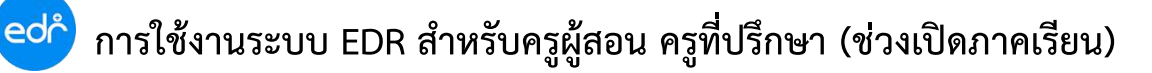

20

#### 4. ระบบจะแสดงรายงานรายชื่อนักศึกษาและผู้กครองที่เข้าใช้งานแอพพลิเคชัน EDR Plus

| มกลุ่มนักศึกษา ปวส1 การบัญชี/ปกติ กลุ่มเรียน 3<br>เจารย์ที่ปรึกษา <mark>น</mark> างทิพวรรณ สดีเดช |              |                                      |                 |                            |                   |          |         |  |
|---------------------------------------------------------------------------------------------------|--------------|--------------------------------------|-----------------|----------------------------|-------------------|----------|---------|--|
| ล <mark>่า</mark> ดับ                                                                             | รหัสนักศึกษา | ชื่อ - นามสกุล                       | สถานภาพนักศึกษา | ชื่อ - นามสกุล ผู้ปกครอง   | เบอร์โทรผู้ปกครอง | นักเรียน | ผู้ปกคร |  |
| 1                                                                                                 | 64302010028  | นางสาวกรรณิกา บุญเลิศ                | กำลังศึกษา      | นายพงศ์ศิริ ดับแก้ว        | 0927898291        | 7        | ×       |  |
| 2                                                                                                 | 64302010029  | นายจิรศักดิ์ จันทร์พรม               | ถ่าสังศึกษา     | บาง-สมหมาย -จับทร์พรม      | 0630350667        | 1        | X       |  |
| 3                                                                                                 | 64302010030  | นางสาวจิ <mark>รา</mark> ภรณ์ จอกทอง | กำลังศึกษา      | นางวิโล พงษ์ธนู            | 0625871425        | 1        | X       |  |
| 4                                                                                                 | 64302010031  | นางสาวจุรีพร พลเทพ                   | กำลังศึกษา      | นาง-อุบลรัตน์ -ทัพจันหร่   | 0929938022        | 1        | x       |  |
| 5                                                                                                 | 64302010032  | บางสาวขลดา ที่พยเบตร                 | กำลังศึกษา      | นาง-ปรินทร์ดา -ทิพยเนตร    | 0890341560        | 1        | X       |  |
| 6                                                                                                 | 64302010033  | นางสาวคารากร เกรงพุดซา Q             | สำลังศึกษา      | นางสาว-ดวงเดือน -หองแก้ว   | 0958299132        | 1        | ×       |  |
| 7                                                                                                 | 64302010034  | นางสาวทิพเกสร จาดสุวรร               | <b>19 61</b>    | าางสาราวร์ -แสงอรุณ        | 0837262775        | 1        | ×       |  |
| 8                                                                                                 | 64302010035  | นางสาวธารารัตน์ ใจแก้ว               |                 | ขางสาร กวีกา บุญกลิ่น      | 0866619154        | 1        | ×       |  |
| 9                                                                                                 | 64302010036  | นายนภัลกร ดุทม                       | ถ่าสังศึกษา     | นางสาว-สายรุ้ง -อาจไธสง    | 0878009557        | 1        | X       |  |
| 10                                                                                                | 64302010037  | นางสาวบริศรา ทรงรัตนา                | กำลังศึกษา      | นางสาวจรุญ กุลซารี         | 0973316941        | 1        | ×       |  |
| 11                                                                                                | 64302010038  | นางสาวปณีตา คานะมี                   | ก่าสังที่อายา   | นางสาวโสภา พัดพรม          | 0615572594        | 1        | x       |  |
| 12                                                                                                | 64302010039  | บางสาวปนัดดา เกตุจันทร์              | กำลังศึกษา      | นางขุมพอน เกตุจันทร์       | 0931291637        | 1        | ×       |  |
| 13                                                                                                | 64302010040  | นางสาวพัชริน คำจันทร์                | กำลังศึกษา      | นายธนภัพร คำจันทร์         | 0988550645        | 7        | X       |  |
| 14                                                                                                | 64302010041  | นางสาวพื้นลนาฏ โพธิสาร               | กำลังศึกษา      | นายอมเรศ โพธิสาร           | 0871171646        | 1        | X       |  |
| 15                                                                                                | 64302010042  | นางสาวระพีพรรณ เลิศพันธ์             | กำลังศึกษา      | นาง-ประภา -วงษ์สงา         | 0980829039        | 1        | X       |  |
| 16                                                                                                | 64302010043  | นางสาวรุ่งตะวัน เอี่ยมสม             | ถ่าสังศึกษา     | นายรุ่งเรื่อง เอี่ยมสม     | 036230514         | 1        | X       |  |
| 17                                                                                                | 64302010044  | นางสาวศุกัญญา มีเค้า                 | กำลังศึกษา      | นางสาววารีรัตน์ เครือนิล   | 0819552198        | 1        | ×       |  |
| 18                                                                                                | 64302010045  | นางสาวสิริมา พิมพ์รัตน์              | กำลังศึกษา      | นางขวัญเรือน พิมพ์รัตน์    |                   | 12       | ×       |  |
| 19                                                                                                | 64302010046  | นางสาวหนึ่งฤทัย รูปซำ                | กำลังศึกษา      | นางสาว-รัชฎาภรณ์ -บุญทาสิน | 0624106512        | 1        | ×       |  |
| 20                                                                                                | 64302010047  | นางสาวอรจิรา จงเจริญ                 | กำลังศึกษา      | นางอุบล สิงห้วงศ์          | 0648860176        | 1        | X       |  |

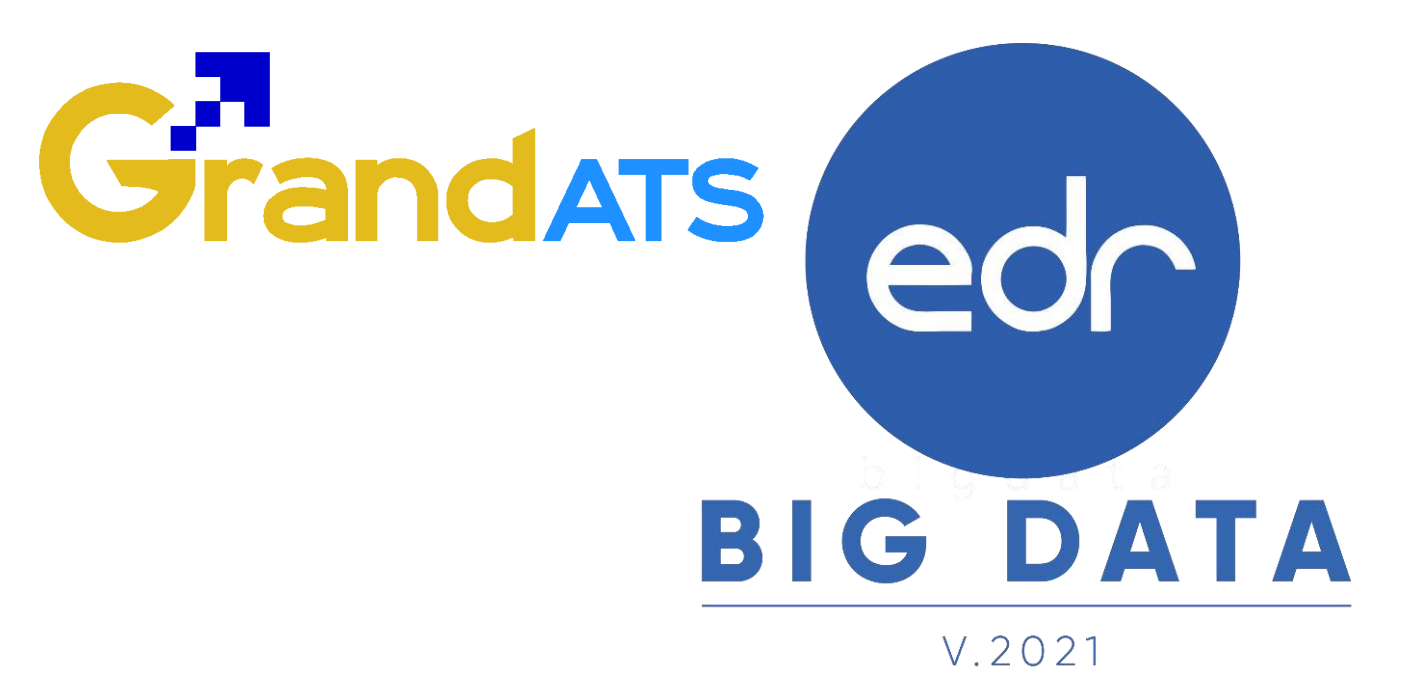

## สอบถามการใช้งานได้ที่

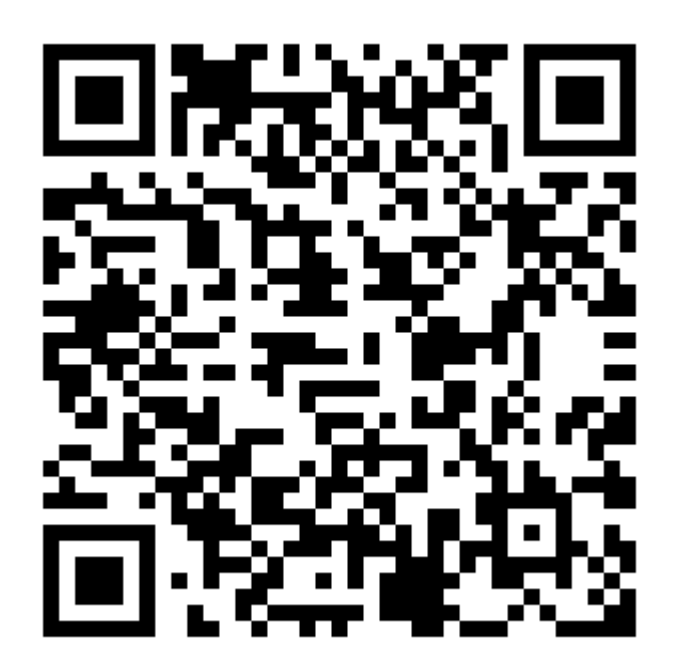

## Line Official EDR Plus : @789peqoh

Version : WI\_TEA\_User\_checkData\_20211105\_Rev.01 **2021** © EDR BY บริษัท แกรนด์ เอทีเอส จำกัด